# Рабочий стол

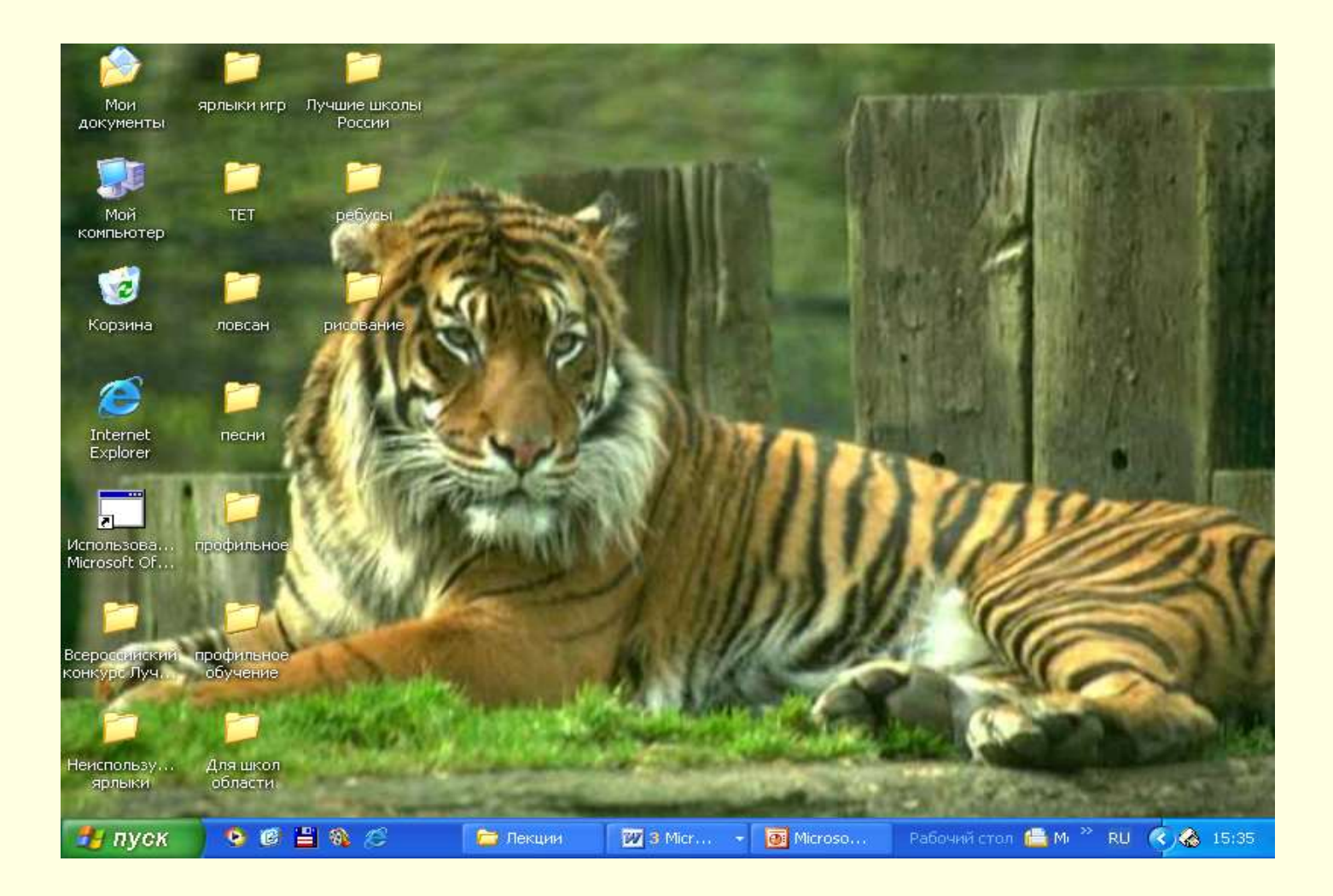

### Рабочий стол – это изображение на экране монитора.

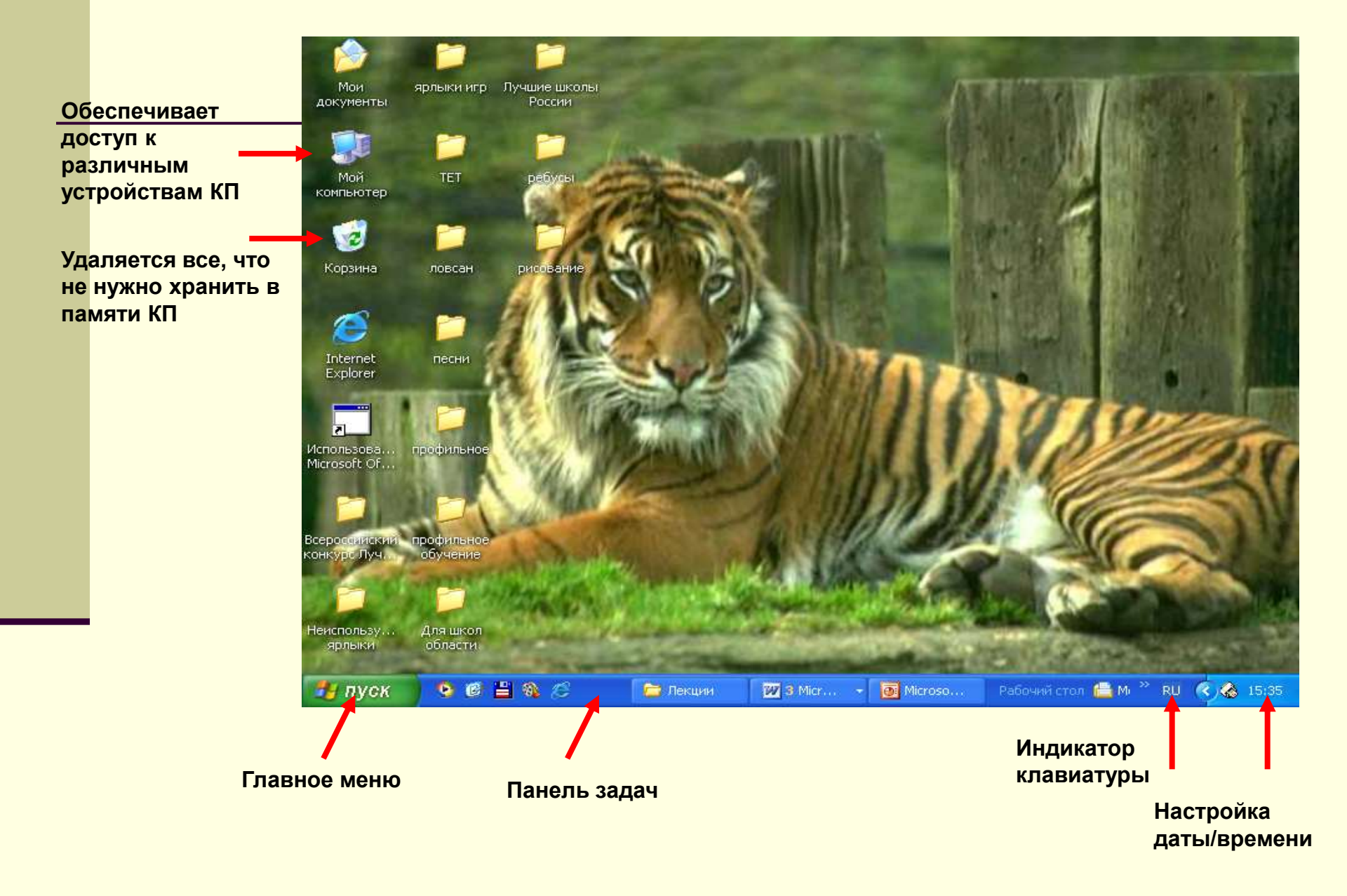

### На Рабочем столе Контекстное меню (правая кнопка мыши) – свойства.

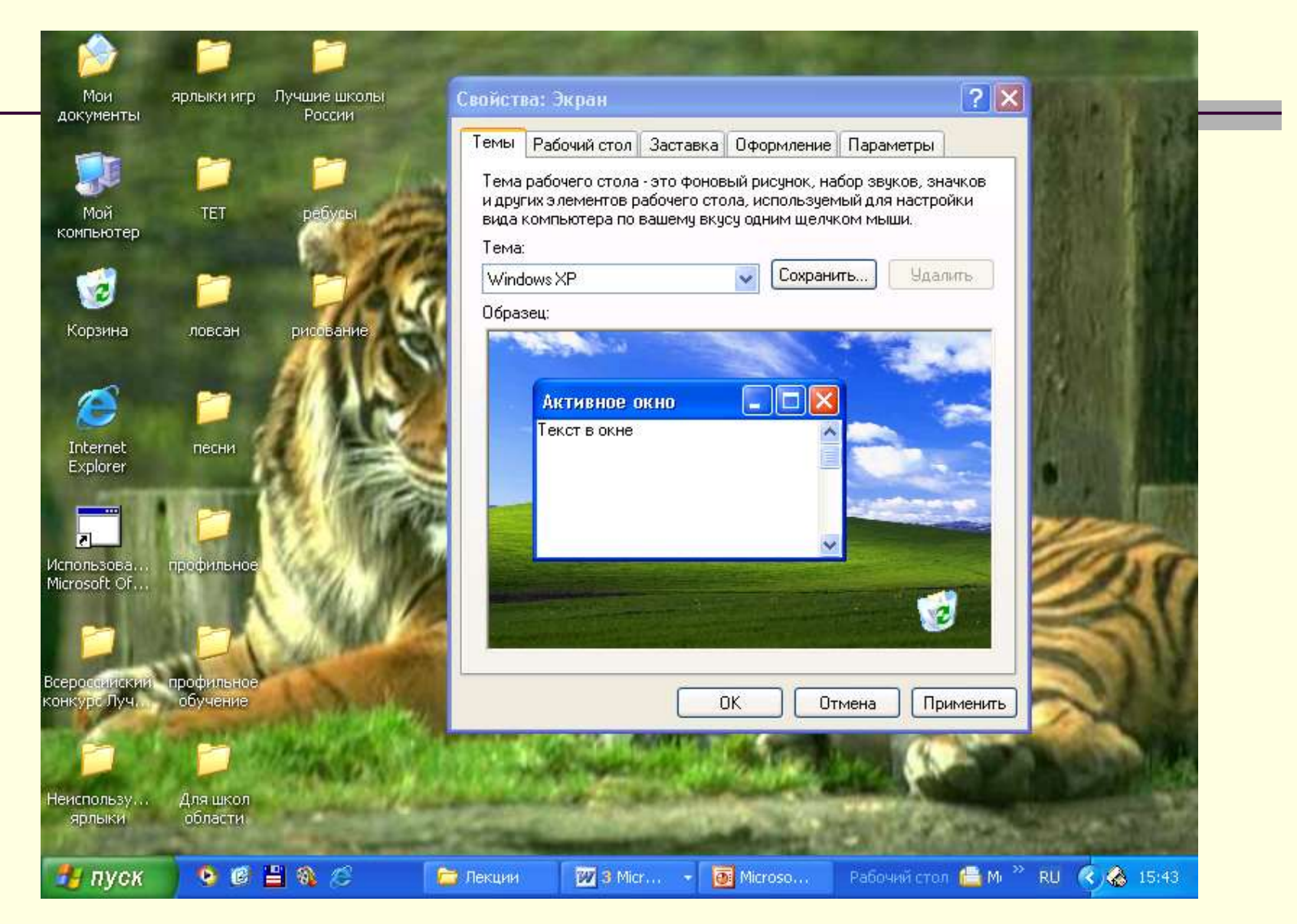

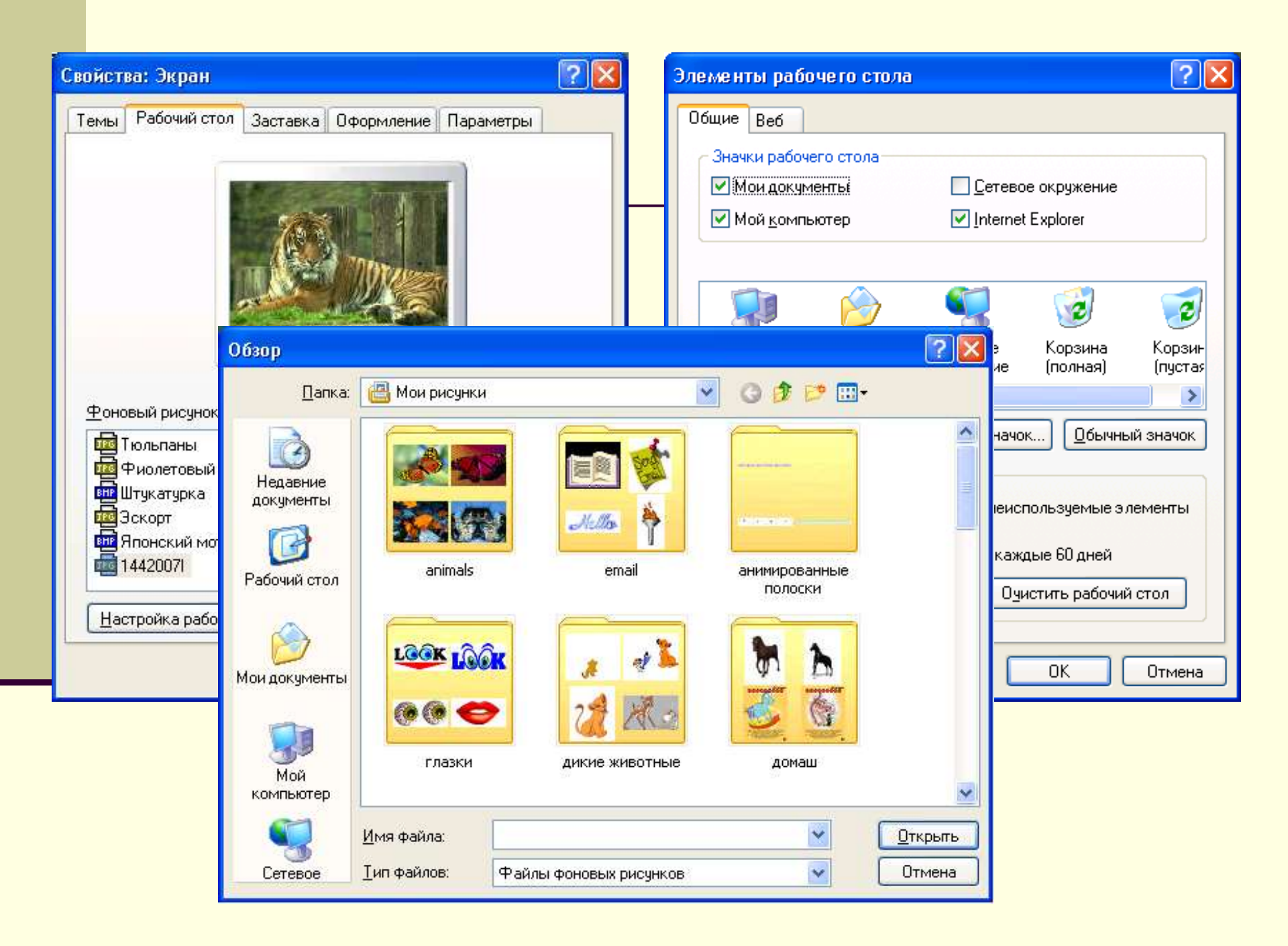

|                                                                                                    |          | Шрифт                                                                                                    |                                                                                                    |                                                                      | ? 🛛                   |
|----------------------------------------------------------------------------------------------------|----------|----------------------------------------------------------------------------------------------------|----------------------------------------------------------------------------------------------------|----------------------------------------------------------------------|-----------------------|
| Свойства: Экран<br>Темы Рабочий стол Заставка Оформление Параметры<br>Составка                                                                                    |          | Щрифт:<br>Courier New<br>Curier New<br>Curier New<br>Curier Mew<br>Curier New<br>Curier New<br>Curier | <u>Н</u> ачертание:<br>курсив<br>обычный<br><mark>курсив</mark><br>жирный курсив<br>Образец<br>Образец<br>На <u>б</u> ор символов:<br>Западный | <u>Р</u> азмер:<br>36<br>22<br>24<br>26<br>28<br>36<br>48<br>72<br>▼ | ОК                    |
| Windows XP                                                                                                    | πp       | Параметры заставки "Бе                                                                                                    | егущая строка"                                                                                                    |                                                                      | ? 🛛                   |
| Бегущая строка<br>Вечный двигатель<br>Геометрический вальс<br>Летающие предметы<br>Метаморфозы<br>Объемный текст<br>Презентация "Мои рисунки"<br>Сквозь вселенную | opa<br>e | Положение                                                                                                    | ьное С <u>к</u> орость<br>Низкая                                                                                                    | Высокая                                                              | ОК<br>Отмена<br>Шрифт |
| Чистый лист                                                                                                    | именить  | $\Pi_{I}$                                                                                                    | оивет                                                                                                    | r!.                                                                  |                       |

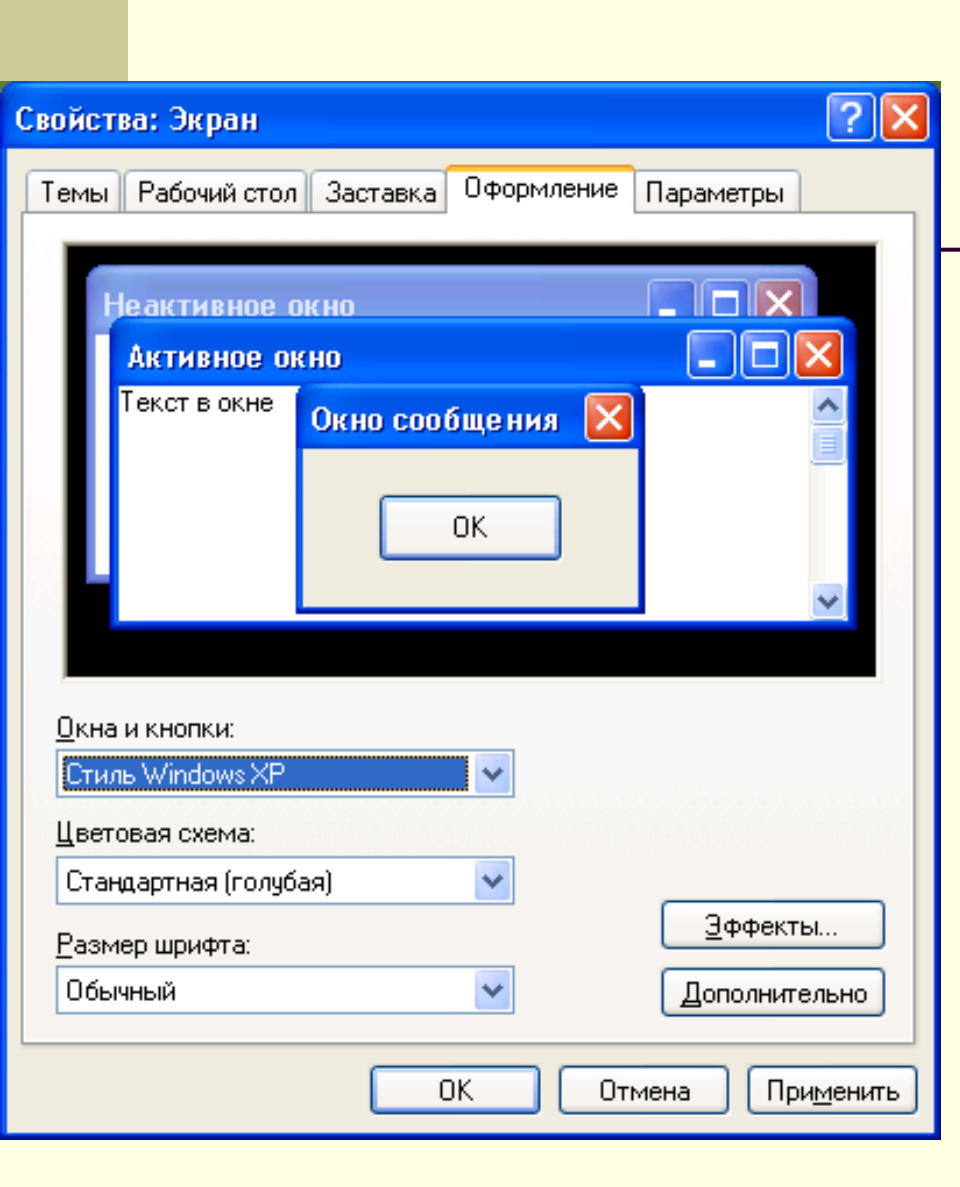

#### **?**× Эффекты Применять следующий переходный эффект для меню и подсказок: Затемнение 🔲 Применять следующий метод сглаживания экранных шрифтов: Применять крупные значки Отображать тени, отбрасываемые меню Отображать содержимое окна при перетаскивании 🗹 Скр<u>ы</u>вать указатели вызова с клавиатуры до нажатия <Alt> OK. Отмена **?** X Дополнительное оформление \_ 🗆 🗙 Неактивное окно Всплывающая подсказка \_ 🗆 🗙 Выделенный пункт меню Граница активного окна нная Граница неактивного окна Заголовок активного окна ۰ Заголовок неактивного окна Значок Интервал между значками (верт.) X Интервал между значками (гор.) • Кнопки управления окном Название панели Окно Окно сообщения отличных от классического, Полоса прокрутки раметры для большинства Рабочая область приложения Рабочий стол илем оформления. Рельефные объекты Цвет 1: Цвет 2: Строка меню Рабочий стол ~ - --**- ж** *К* V.

OK.

Отмена

| Темы       Рабочий стол       Заставка       Оформление       Параметры         Писплей:       Качество цветопередачи       Качество цветопередачи         УулсМаster 755DF(X)/705DF(X),MagicSyncMaster CDP178DF(U)(UP) на       Качество цветопередачи       Среднее (16 бит)         Разрешение экрана       больше       Качество цветопередачи       Среднее (16 бит)         800 на 600 точек       Среднее (16 бит)       Самое высокое (32 бита)         Диа <u>г</u> ностика       Доподнительно         ОК       Отмена       При <u>м</u> енить | Свойства: Экран 🛛 🤶 🔀                                                                                                    |  |  |  |
|----------------------------------------------------------------------------------------------------|----------------------------------------------------------------------------------------------------|--|--|--|
| Применить         ОК         Отмена                                                                                                    | Темы Рабочий стол Заставка Оформление Параметры                                                                                                    |  |  |  |
| Дисплей:<br>SyncMaster 755DF(X)/705DF(X),MagicSyncMaster CDP17BDF(U)(UP) на<br>NVIDIA GeForce2 MX/MX 400<br>Разрешение экрана<br>меньше больше Среднее (16 бит)<br>В00 на 600 точек Среднее (16 бит)<br>Среднее (16 бит)<br>Самое высокое (32 бита)<br>Диа <u>г</u> ностика Допо <u>л</u> нительно<br>ОК Отмена При <u>м</u> енить                                                                                                    |                                                                                                    |  |  |  |
| Диа <u>г</u> ностика Допо <u>л</u> нительно<br>ОК Отмена При <u>м</u> енить                                                                                                    | Дисплей:<br>SyncMaster 755DF(X)/705DF(X),MagicSyncMaster CDP17BDF(U)(UP) на<br>NVIDIA GeForce2 MX/MX 400<br>Разрешение экрана<br>меньше больше больше<br>800 на 600 точек<br>Качество цветопередачи<br>Среднее (16 бит)<br>Самое высокое (32 бита) |  |  |  |
| ОК Отмена При <u>м</u> енить                                                                                                    | Диа <u>г</u> ностика Допо <u>л</u> нительно                                                                                                    |  |  |  |
|                                                                                                    | ОК Отмена При <u>м</u> енить                                                                                                    |  |  |  |

| Управле                                                                                                    | ние цветом                                                                    | 🥯 GeFor                                                                     | ce2 MX/MX 400                                             |
|----------------------------------------------------------------------------------------------------|-------------------------------------------------------------------------------|-----------------------------------------------------------------------------|-----------------------------------------------------------|
| Общие                                                                                                    | Адаптер                                                                       | Монитор                                                                     | Диагностика                                               |
| Экран                                                                                                    |                                                                               |                                                                             |                                                           |
| Если исполі<br>слишком ме<br>Чтобы изме<br>"Отмена" и                                                                     | »зуемое разрешен<br>элким, можно увел<br>жить только разм<br>воспользуйтесь в | ие экрана делает<br>1ичить масштабнь<br>еры шрифтов, наж<br>кладкой "Оформл | изображение<br>ий коэффициент.<br>кмите кнопку<br>аение". |
| Мас <u>ш</u> таб (ко                                                                                                    | оличество точек на                                                            | адюйм):                                                                     |                                                           |
| Обычный размер (96 точек/дюйм) 🗸 🗸                                                                                        |                                                                               |                                                                             |                                                           |
| Обычный размер (96 точек на дюйм)                                                                                         |                                                                               |                                                                             |                                                           |
| Совместимость                                                                                                    |                                                                               |                                                                             |                                                           |
| Некоторые программы могут работать неправильно, если вы не<br>перезагрузите компьютер после изменения параметров дисплея. |                                                                               |                                                                             |                                                           |
| После изме                                                                                                    | нения параметров                                                              | з дисплея следует                                                           | :                                                         |
| ○ Перезаг                                                                                                    | рузить компьютер                                                              | с новыми параме                                                             | этрами дисплея                                            |
| Опримени                                                                                                    | пь новые парамет                                                              | ры дисплея без п                                                            | ерезагрузки                                               |
| 🔘 З <u>а</u> проси                                                                                                    | ть перед применен                                                             | нием новых парам                                                            | етров дисплея                                             |
| Некоторые игры и другие программы должны работать в 256-<br>цветном режиме. Подробнее о <u>256-цветном режим</u> е.       |                                                                               |                                                                             |                                                           |

### Рабочий стол – это изображение на экране монитора.

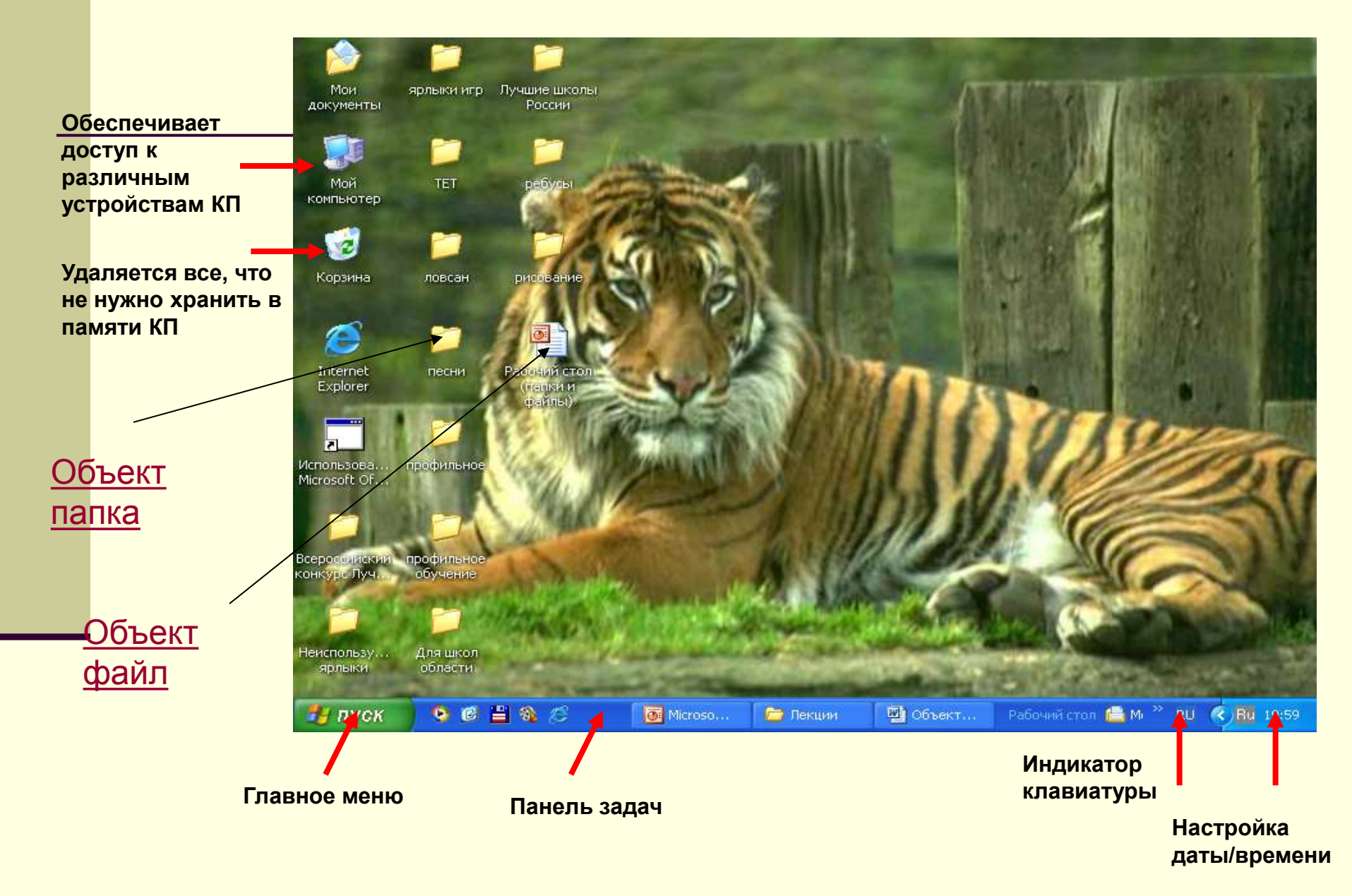

## Объект «Папка»

Папка – объект Windows, предназначенный для объединения файлов и других папок в группы по определенным параметрам:

- по теме
- по имени владельца
- по времени создания и т.д.

Характеристики файла:
 1. Имя (Имя для папки можно придумать любое. Только несколько символов запрещено использовать в имени файла: «\», «/», «\*», «?», «:», « «», «<», «>», «>»,»)».
 2. Размер папки (определяется суммарным размером всех файлов и папок, находящихся в ней).
 3. Дата и время создания (регистрируется автоматически операционной системой).
 4. Значок (показывает открыта папка или закрыта).

Действия над папками:

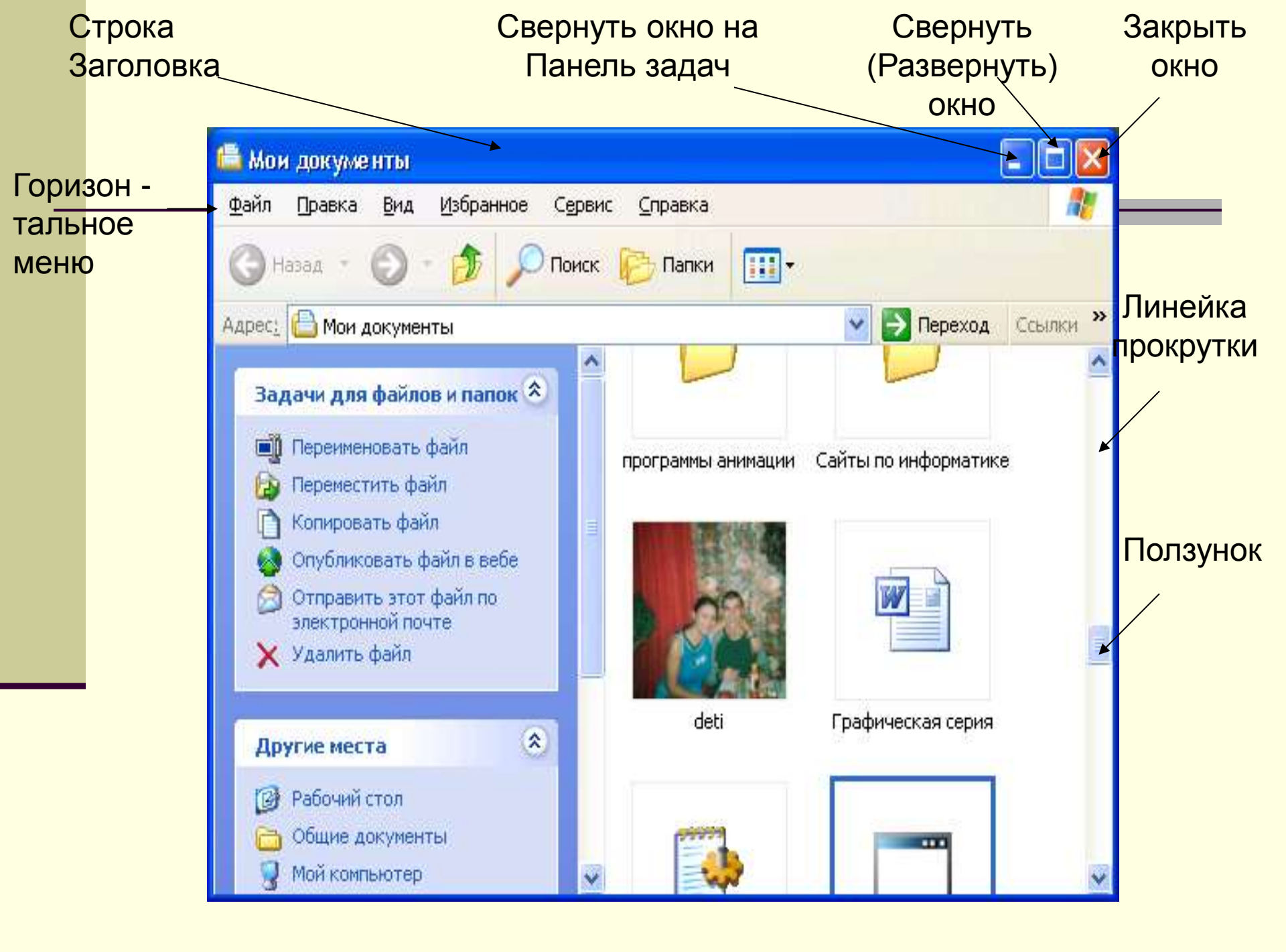

#### Создать:

Контекстное меню – Создать

Файл – Создать – Папку

В диалоговом окне «Сохранение документа» Создать папку

### Переименовать:

Контекстное меню – Переименовать Двойной щелчок ( с промежутком !) левой кнопкой мыши.

### Открыть:

Двойной щелчок по папке На папке Контекстное меню - открыть.

### Закрыть :

Файл - Закрыть На Панели задач: Контекстное меню – Закрыть

### Переместить (Не забывайте ВЫДЕЛИТЬ !):

Горизонтальное меню : Правка – Вырезать / Правка – Вставить

Панель инструментов : 🔜 👗

Контекстное меню: Вырезать / Вставить Зажатой левой клавишей мыши («вручную»)

### Копировать (Не забывайте ВЫДЕЛИТЬ !):

Горизонтальное меню : Правка – Копировать / Правка – Вставить Панель инструментов : Контекстное меню: Копировать / Вставить СTRL + Зажатой левой клавишей мыши («вручную»)

Удалить (Не забывайте ВЫДЕЛИТЬ !):

Горизонтальное меню : Правка - Удалить Контекстное меню: Удалить Зажатой левой клавишей мыши в Корзину Клавиша DELETE

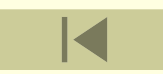

### Объект «Файл»

<u>Файл</u> – поименованная совокупность данных, хранящихся под именем во внешней памяти носителя.

Характеристики файла: 1. Имя. Полное имя файла состоит из его имени и типа (расширения), между которыми ставится точка. Имя для файла можно придумать любое. Только несколько символов запрещено использовать в имени файла:

«\», «/», «\*», «?», «:», « «», «<», «>»,»|».

*Тип* указывает, в каком приложении был создан файл.

### Назначения некоторых типов файлов

| .txt .doc.     | Текстовый           |
|----------------|---------------------|
| .bmp .jpg .gif | Рисунок             |
| .xls           | Электронные таблицы |
| .mdb           | Базы данных         |
| .wav           | Звук                |
| .avi           | Видео               |
| .htm .html     | Интернетовский      |

## Объект «Файл»

Характеристики файла: 2. Размер файла (сколько информации

содержит и сколько места он занимает на диске).

- **3. Дата и время создания** (регистрируется автоматически операционной системой).
- **4. Значок –** по нему можно узнать в какой программе создан этот файл.

Действия над файлами:

### Создать:

Контекстное меню – Создать

Пуск - Программы – Прикладная программа

### Переименовать:

Контекстное меню – Переименовать Двойной щелчок ( с промежутком !) левой кнопкой мыши.

### Открыть:

Двойной щелчок по файлу На файле Контекстное меню - открыть.

### Закрыть :

Файл - Закрыть
 На Панели задач: Контекстное меню – Закрыть

Переместить (Не забывайте ВЫДЕЛИТЬ !): На файле Контекстное меню: Вырезать / Вставить

Зажатой левой клавишей мыши («вручную»)

Копировать (Не забывайте ВЫДЕЛИТЬ !): На файле Контекстное меню: Копировать / Вставить CTRL + Зажатой левой клавишей мыши («вручную»)

Удалить (Не забывайте ВЫДЕЛИТЬ !): На файле Контекстное меню: Удалить Зажатой левой клавишей мыши в Корзину Клавиша DELETE

#### Сохранить:

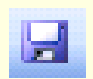

Поиск (файла – папки): Пуск - Поиск (Найти) – Имя - Найти Компьютерное окно ограниченное рамкой пространство экрана для размещения компьютерных объектов и выполнения действий с ними.

### Окно в компьютерный мир

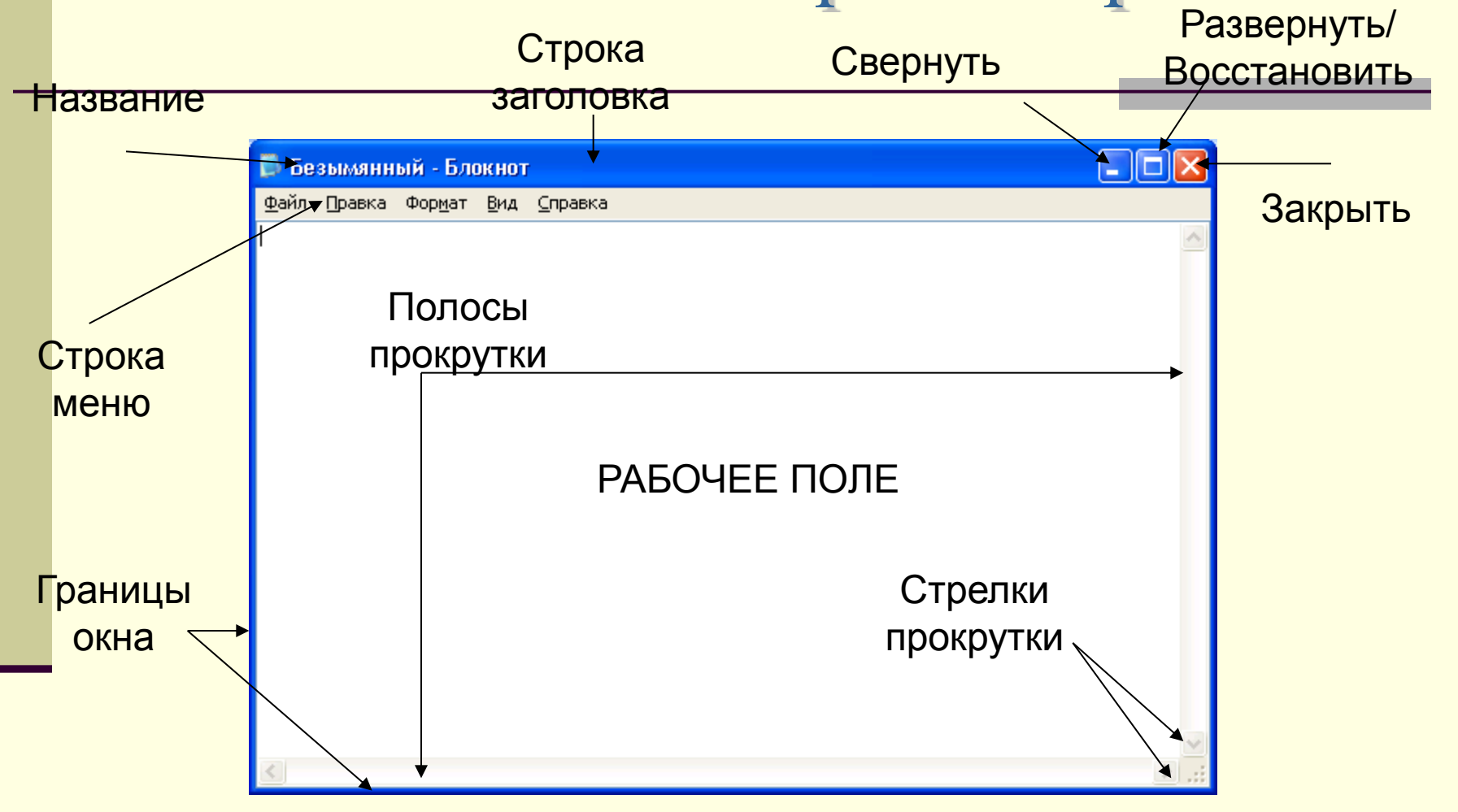

### Элементы окна

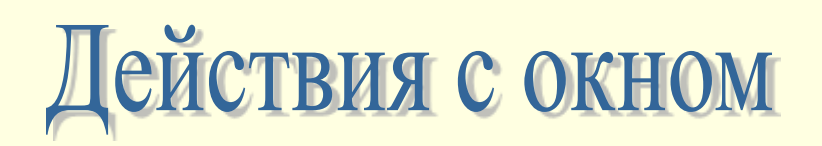

| ДЕЙСТВИЯ                                                  | КАК ВЫПОЛНИТЬ                                                                                                    |
|-----------------------------------------------------------|----------------------------------------------------------------------------------------------------|
| Переместить окно                                          | <ul> <li>Подвести указатель мыши к строке заголовка окна;</li> <li>Нажать левую кнопку и, не отпуская ее, двигать мышь.</li> </ul>                                                                                                    |
| Изменить размеры<br>окна при помощи<br>мыши               | <ul> <li>Яодвести указатель мыши к любой границе или углу окна, чтобы<br/>указатель приобрел форму двусторонней стрелки;</li> <li>Изменить ширину или высоту окна, растягивая его по<br/>направлению стрелки при нажатой левой кнопке мыши.</li> </ul> |
| Изменить размеры<br>окна при помощи<br>управляющей кнопки | <ul> <li>Подвести указатель мыши к кнопке Развернуть/Восстановить в<br/>строке заголовка;</li> <li>Щелкнуть левой кнопкой мыши.</li> </ul>                                                                                                    |
| Свернуть окно                                             | Щелкнуть по кнопке Свернуть.                                                                                                    |
| Восстановить<br>свернутое окно                            | Жцелкнуть по кнопке окна на Панели задач.                                                                                                    |
| Завершить работу с<br>программой                          | Щелкнуть по кнопке Закрыть                                                                                                    |